# 1. Microsoft Edge(Chromium 版)のキャッシュクリア

## (1) キャッシュクリア

## 操作

① Microsoft Edge のウインドウ右上の「×」のすぐ下にある「…」をクリックし、 表示されたメニューの「設定」をクリックします。

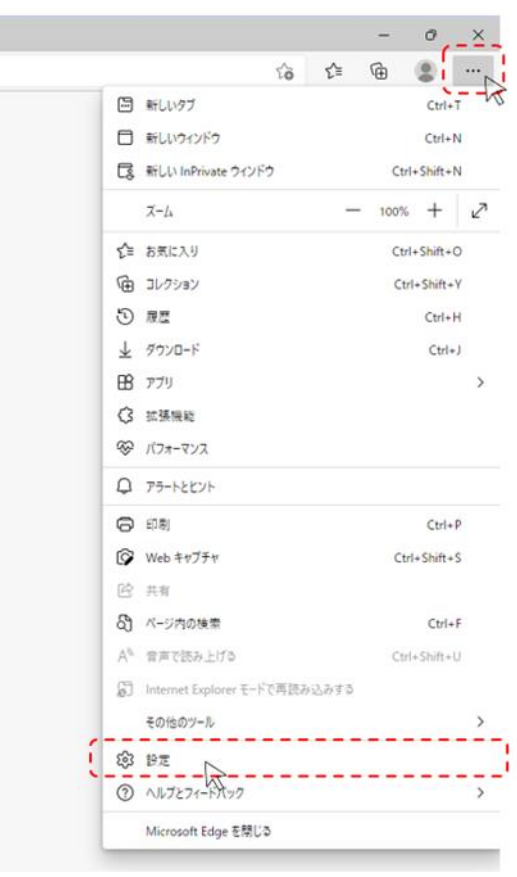

② 画面左側のメニューにある「プライバシー、検索、サービス」をクリックし、表示された画面の 「閲覧データをクリア」にある「クリアするデータを選択」ボタンをクリックします。

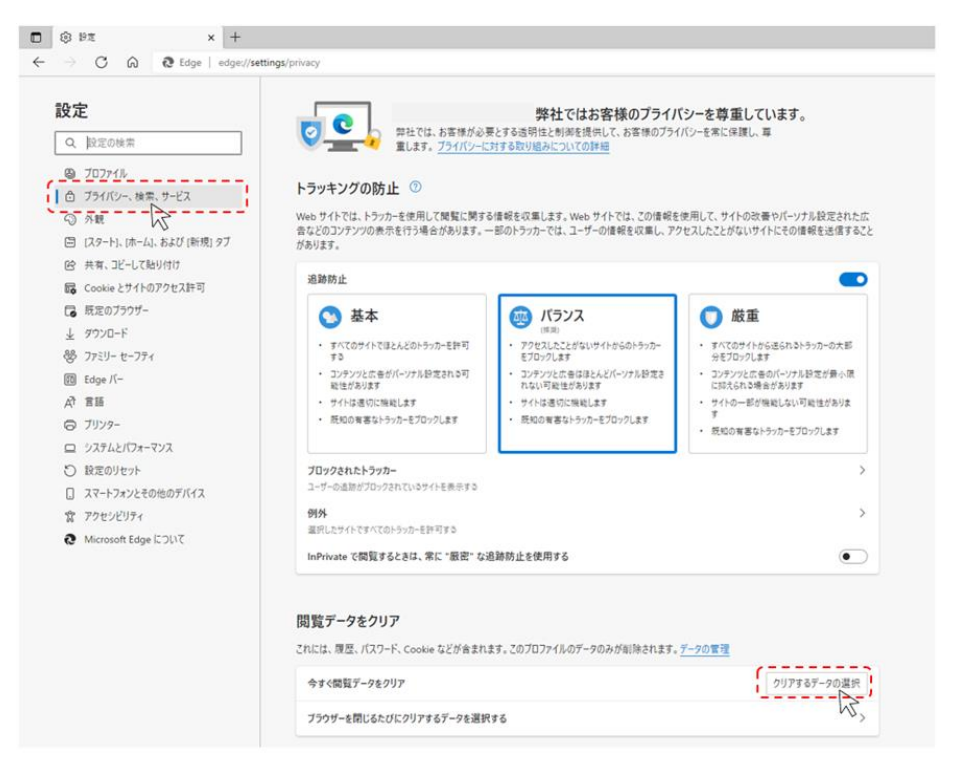

③ 時間の範囲は「すべての期間」を選択し、「Cookie およびその他のサイトデータ」と「キャッシュ された画像とファイル」のチェックボックスをチェック図をし、「今すぐクリア」ボタンをクリックします。

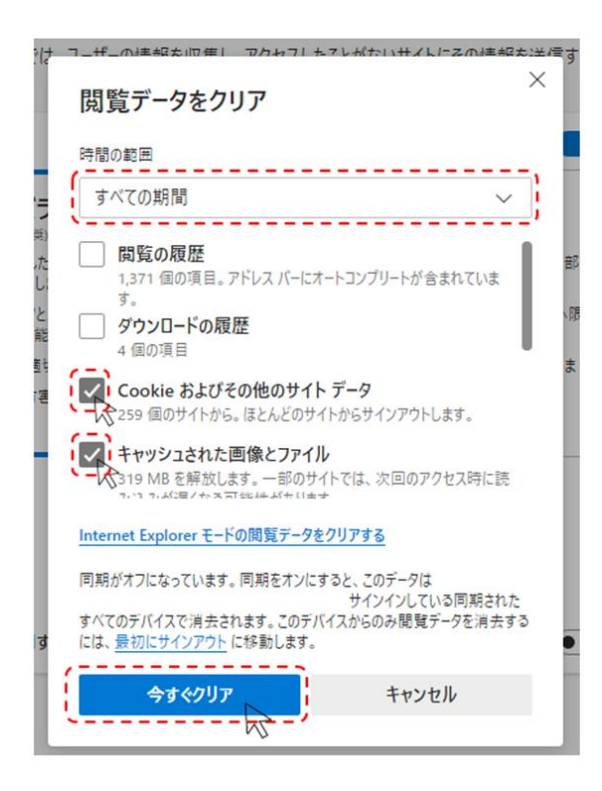

以上でキャッシュクリアは完了です。

## 2. Google Chrome のキャッシュクリア

#### (1) キャッシュクリア

### 操作

① Google Chrome のウインドウ右上の「×」のすぐ下にある「:」をクリックし、

表示されたメニューの「その他のツール」にマウスポインタを合わせ、表示されるサブメニューの 「閲覧履歴を消去…」をクリックします。

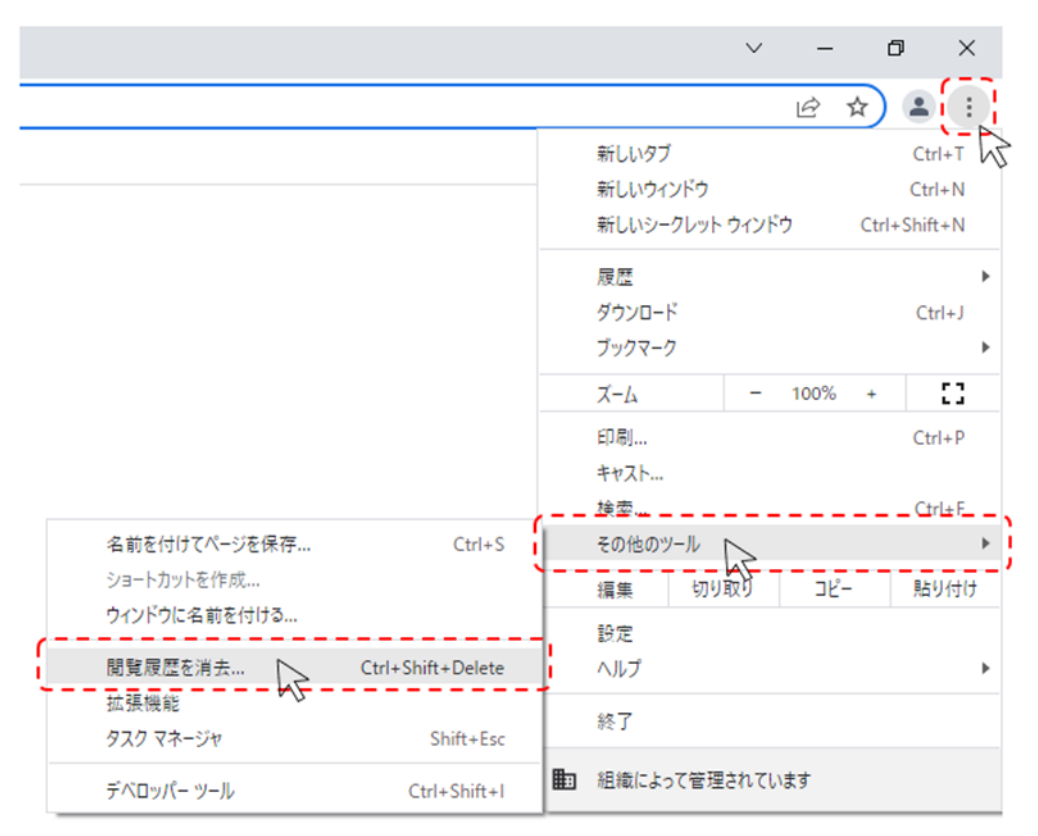

 期間は「全選択」を選択し、「Cookie と他のサイトデータ」と「キャッシュされた画像とファイル」の チェックボックスにチェック図をし、「データを削除」ボタンをクリックします。

| 1           | 冒覧履歴データの削除                                                  |                            |
|-------------|-------------------------------------------------------------|----------------------------|
| 範           | 基本設定                                                        | 詳細設定                       |
| 見<br>」<br>い | 問題 ← 年期間 →                                                  | )                          |
|             | 閲覧履歴<br>検索ボックスなどの履歴を削除しま                                    | - इ                        |
|             | Cookie と他のサイトデータ<br>ほとんどのサイトからログアウトし                        | ます。                        |
|             | キャッシュされた画像とファイル<br>16.2 MB を解放します。サイトによ<br>みがこれまでより遅くなる可能性が | っては、次回アクセスする際に読み込<br>あります。 |
| 用.          |                                                             |                            |
| L           |                                                             | キャンセルデータを削除                |

以上でキャッシュクリアは完了です。